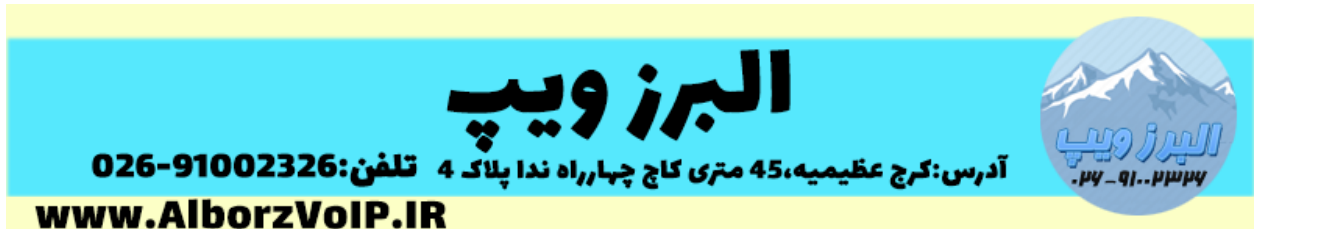

برای انتقال خط با استفاده از گیتوی گرنداستریم در FXO ، مانند گیتوی GXW4104 یا GXW4108 و در FXS گیتوی HT814 ، HT8101 ، HT814 میتوان استفاده کرد.

بعد از لاگین به گیتوی FXS بروی تب profile کلیک می کنیم

در قسمت Primary SIP Server آی پی گیتوی FXO گرنداستریم را وارد می کنیم.

| Grandstream Device Configuration                                      |                                                                                   |  |  |  |  |  |  |
|-----------------------------------------------------------------------|-----------------------------------------------------------------------------------|--|--|--|--|--|--|
| STATUS BASIC SETTINGS ADVANCED SETTINGS PROFILE 1 PROFILE 2 FXS PORTS |                                                                                   |  |  |  |  |  |  |
| Profile Active:                                                       | O No @ Yes                                                                        |  |  |  |  |  |  |
| Primary SIP Server:                                                   | e.g., sip.mycompany.com, or IP address)                                           |  |  |  |  |  |  |
| Failover SIP Server:                                                  | (Optional, used when primary server no response)                                  |  |  |  |  |  |  |
| Prefer Primary SIP Server:                                            | No O Yes (yes - will register to Primary Server if Failover registration expires) |  |  |  |  |  |  |
| Outbound Proxy:                                                       | (e.g., proxy.myprovider.com, or IP address, if any)                               |  |  |  |  |  |  |
| SIP Transport:                                                        | UDP O TCP O TLS (default is UDP)                                                  |  |  |  |  |  |  |
| NAT Traversal:                                                        | No O Keep-Alive O STUN O UPnP                                                     |  |  |  |  |  |  |
|                                                                       |                                                                                   |  |  |  |  |  |  |
| DNS Mode:                                                             | A Record O SRV O NAPTR/SRV O Use Configured IP                                    |  |  |  |  |  |  |
| DNS SRV use Registered IP:                                            | O No O Yes                                                                        |  |  |  |  |  |  |
| Primary IP:                                                           |                                                                                   |  |  |  |  |  |  |
| Backup IP1:                                                           |                                                                                   |  |  |  |  |  |  |
| Backup IP2:                                                           |                                                                                   |  |  |  |  |  |  |
| Tel URI:                                                              | Disabled •                                                                        |  |  |  |  |  |  |

در پایین صفحه گزینه Sip Registeration را No قرار می دهیم.

#### WWW.AlborzVoIP.IR

آدرس:کرج عظیمیه 45 متری کاج چهارراه ندا پلاک 4 👘 تلفن:91002326-026

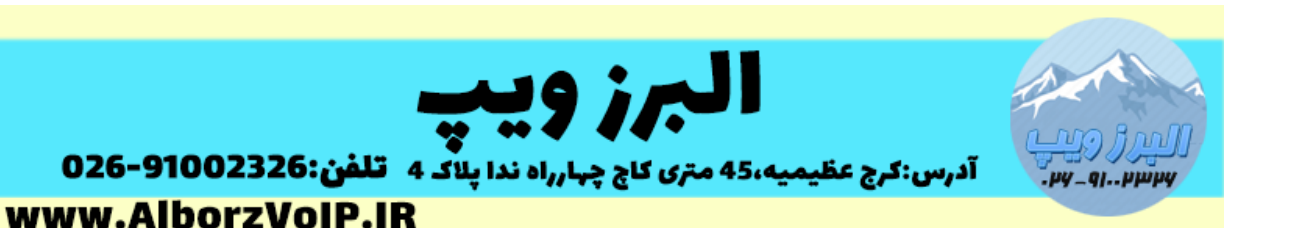

| Use Request Routing ID in SIP<br>INVITE Header: | • No       | • Yes                                                                              |
|-------------------------------------------------|------------|------------------------------------------------------------------------------------|
| SIP Registration:                               | No         | © Yes                                                                              |
| Unregister On Reboot:                           | No         | O Yes                                                                              |
| Outgoing Call without Registration:             | 💿 No       | • Yes                                                                              |
| Register Expiration:                            | 60         | (in minutes. default 1 hour, max 45 days)                                          |
| Reregister before Expiration:                   | 0          | (in seconds. Default 0 second)                                                     |
| SIP Registration Failure Retry Wait<br>Time:    | 20         | (in seconds. Between 1-3600, default is 20)                                        |
| SIP Registration Failure Retry Wait             | 1200       | (in seconds. Between 0-3600, default is 1200. 0 means stop retry registration upon |
| Time upon 403 Forbidden:                        | 403 respon | ise.)                                                                              |

# کمی پایین تر Use Random Port را هم No قرار می دهیم.

| Layer 3 QoS:              | 26<br>46 | SIP DSCP (Diff-Serv value in decimal 0-63, default 26)<br>RTP DSCP (Diff-Serv value in decimal 0-63, default 46) |  |  |  |  |
|---------------------------|----------|----------------------------------------------------------------------------------------------------|--|--|--|--|
| Local SIP Port:           | 5060     | (default is 5060 for UDP and TCP; 5061 for TLS)                                                                  |  |  |  |  |
| Local RTP Port:           | 5004     | (1024-65535, default 5004)                                                                                       |  |  |  |  |
| Use Random Port:          | R No     | Yes                                                                                                    |  |  |  |  |
| Hold Target Before Refer: | O No     | • Yes                                                                                                    |  |  |  |  |

## گزینه Nat Traversal را No قرار می دهیم.

| Failover SIP Server:       | (Optional, used when primary server no response)                                  |   |
|----------------------------|-----------------------------------------------------------------------------------|---|
| Prefer Primary SIP Server: | No O Yes (yes - will register to Primary Server if Failover registration expires) | ) |
| Outbound Proxy:            | (e.g., proxy.myprovider.com, or IP address, if any)                               |   |
| SIP Transport:             | UDP O TCP O TLS (default is UDP)                                                  |   |
| NAT Traversal:             | No O Keep-Alive O STUN O UPnP                                                     |   |

## گزینه Outgoing Call without Registration را Yes قرار می دهیم.

آدرس:کرج عظیمیه 45 متری کاج چهارراه ندا پلاک 4

| SIP Registration:                   | No   | © Yes                                       |
|-------------------------------------|------|---------------------------------------------|
| Unregister On Reboot:               | No   | O Yes                                       |
| Outgoing Call without Registration: | 💿 No | Yes                                         |
| Register Expiration:                | 60   | (in minutes. default 1 hour, max 45 days)   |
| Reregister before Expiration:       | 0    | (in seconds. Default 0 second)              |
| SIP Registration Failure Retry Wait | 20   | (in seconds, Between 1-3600, default is 20) |
| Time:                               | 20   | (in seconds, between 1-5000, detaut is 20)  |

### WWW.AlborzVoIP.IR

تلفن:91002326-026

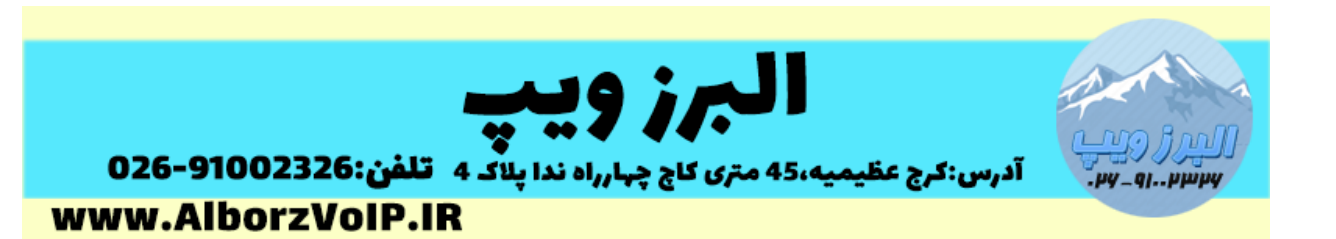

سپس از پایین صفحه apply کرده و بروی تب FXS Ports کلیک می کنیم.

در کادر بالا برای هر پورت یک SIP User ID در نظر می گیریم.

در قسمت پایین ، هر پورت را می توانیم به پورت دلخواه در FXO ، مپ کنیم.

به این صورت که پورت fxs ۱ به پورت fxo 2 مپ می شود و سپس IP گیتوی FXO را در کادر مقابل برای هر پورت به همراه پورت ۵۰۶۰ می نویسیم.

|         | Grandstream Device Configuration |              |                 |             |               |        |           |          |         |         |        |            |         |        |     |     |  |
|---------|----------------------------------|--------------|-----------------|-------------|---------------|--------|-----------|----------|---------|---------|--------|------------|---------|--------|-----|-----|--|
|         | (                                | STATUS       | BASIC SETTING   | is A        | DVANCED       | SET    | TINGS     |          | PRO     | FILE 1  | PROFIL | <u>E 2</u> | FXS POR | TS     |     |     |  |
| User \$ | User Settings                    |              |                 |             |               |        |           |          |         |         |        |            |         |        |     |     |  |
| Port    | SIP User ID                      | Authenticat  | e ID Password   | Name        | Profile II    | D      | Huntin    | g Gı     | oup     | Request | URI Ro | outing     | ID Enal | ole Po | ort |     |  |
| 1       | 1111                             |              |                 |             | Profile 1     | •      | None      | •        |         |         |        |            | O       | No     | ۲   | Yes |  |
| 2       | 2222                             |              |                 |             | Profile 1     | ٠      | None      | •        |         |         |        |            | 0       | No     | ۲   | Yes |  |
| 3       | 3333                             |              |                 |             | Profile 1     | ٠      | None      | •        |         |         |        |            | O       | No     | ۲   | Yes |  |
| 4       | 4444                             |              |                 |             | Profile 1     | ٠      | None      | •        |         |         |        |            | 0       | No     | ۲   | Yes |  |
| Port    | Offhook Auto                     | -dial Map to | FXO Port#       | Map to FX   | XO Gatewa     | ay I   | IP an     | d Po     | rt      |         |        |            |         |        |     |     |  |
|         | (e.g. 8001234                    | 456) (e.g. v | alid line# 1-n) | (e.g. 192.1 | 168.1.22)     |        | (e.ş      | g. 50    | 60)     |         |        |            |         |        |     |     |  |
| 1       |                                  | 1            |                 | 192.168.22  | 2.97          |        | 5060      | ř.       |         |         |        |            |         |        |     |     |  |
| 2       |                                  | 2            |                 | 192.168.22  | 2.97          |        | 5062      | 5        |         |         |        |            |         |        |     |     |  |
| 3       | [                                | 3            |                 | 192.168.22  | 2.97          |        | 5064      | II       |         |         |        |            |         |        |     |     |  |
| 4       |                                  | 1            |                 |             |               |        | 5060      | 1        |         |         |        |            |         |        |     |     |  |
|         |                                  |              |                 |             |               |        |           |          |         |         |        |            |         |        |     |     |  |
|         |                                  |              |                 |             |               |        |           |          |         |         |        |            |         |        |     |     |  |
|         |                                  |              |                 | Update      | Apply         |        | Can       | cel.     | Re      | eboot   |        |            |         |        |     |     |  |
|         |                                  |              |                 | All Rights  | Reserved Gran | distre | eam Netwo | orks, Is | nc. 200 | 6-2016  |        |            |         |        |     |     |  |

سپس به گیتوی FXO لاگین می کنیم.

بروی تب Accounts کلیک می کنیم و سپس General Setting را انتخاب می کنیم.

در قسمت SIP Server ، آی پی گیتوی FXS را وارد می کنیم.

#### WWW.AlborzVoIP.IR

آدرس:کرج عظیمیه 45 متری کاج چهارراه ندا پلاک 4 🦳 تلفن:91002326-026

| 036 010              | البرز ويپ                                                                                      | اليرز و  |
|----------------------|------------------------------------------------------------------------------------------------|----------|
| www.Alb              | سعن: 45 متری کاچ چهارراه ندا پلاک 4 سعن: 002326 متری کاچ چهارراه ندا پلاک 4 سعن<br>007ZV0IP.IR | 411hmhA  |
| GXW410X PSTN Gateway | Logout Reboo                                                                                   | t        |
| Grändstream          | Status Accounts Settings Networks Maintenance FXO Lines Line.                                  | Analysis |
| Accounts             | General Settings                                                                               |          |
| Account 1            |                                                                                                |          |
| General Settings     | Account Active:  Yes  No                                                                       |          |
| SIP Settings         | SIP Server: (Server domain name or IP address)                                                 | 1        |
| Audio Settings       | Outbound Proxy: (Domain name or IP address if in use)                                          | •        |
| Call Settings        |                                                                                                |          |
| Account 2            |                                                                                                |          |
| Account 3            |                                                                                                |          |
|                      | Save Cancel                                                                                    |          |

دوباره از همان تب بروی گزینه SIP Setting کلیک می کنیم و گزینه SIP Registration را No قرار می دهیم.

#### WWW.AlborzVoIP.IR

آدرس:کرج عظیمیه 45 متری کاج چهارراه ندا پلاک 4 🦳 تلفن:91002326-026

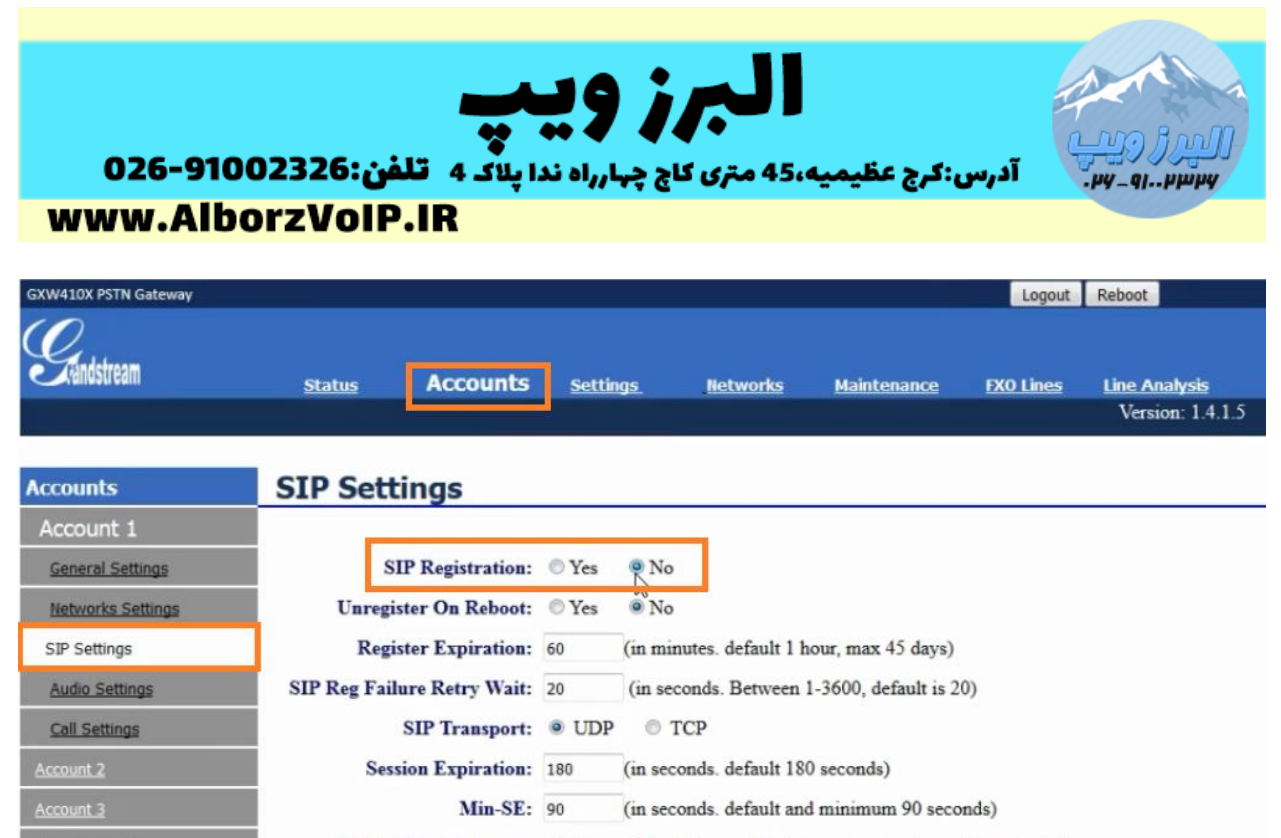

Caller Request Timer: O Yes O No (Request for timer when making outbound calls)

سپس تب Settings را کلیک می کنیم و از منوی سمت چپ Channel settings را انتخاب می کنیم.

در قسمت Calling to VoIP ، در قسمت SIP User ID ، User ID هر پورت را که در گیتوی FXS مشخص کردیم را بصورت زیر وارد می کنیم:

Ch1:1111;ch2:2222;ch3:3333;ch4:4444;

|                      | -             |               |          |                 |                    |           |                                   |
|----------------------|---------------|---------------|----------|-----------------|--------------------|-----------|-----------------------------------|
| GXW410X PSTN Gateway |               |               |          |                 |                    | Logout    | Reboot                            |
| Grändstream          | <u>Status</u> | Accounts      | Settings | <u>Networks</u> | <u>Maintenance</u> | FXO Lines | Line Analysis<br>Version: 1.4.1.5 |
| Settings             | Channels S    | Settings      |          |                 |                    |           |                                   |
| General Settings     |               |               |          |                 |                    |           |                                   |
| Call Settings        |               |               |          | SIP Channel S   | etting             |           |                                   |
| Channels Settings    | DTMF          | Methods(1-7): | ch1-4:1; |                 | (default           | :1)       |                                   |
|                      | DIM           |               | UII 111) |                 | Juciaun            | . 1)      |                                   |

## WWW.AlborzVoIP.IR

آدرس:کرج عظیمیه 45 متری کاج چهارراه ندا پلاک 4 👘 تلفن:91002326-026

| 026-9100<br>www.Albo | یپ<br>اپلاک ۹ تلفن:2326<br>rzVoIP.IR                                                          | <b>البرز وب</b><br>یمیه،45 متری کاج چهارراه ندا                                                                                             | الرويب<br>پېښېاو_پې.                                                                                                    |
|----------------------|-----------------------------------------------------------------------------------------------|----------------------------------------------------------------------------------------------------|----------------------------------------------------------------------------------------------------|
| Call Settings        |                                                                                               | SIP Channel Setting                                                                                                    |                                                                                                    |
| Channels Settings    | DTMF Methods(1-7):<br>No Key Entry Timeout(X1s):<br>Local SIP Listen Port:<br>SRTP Mode(1-3): | ch1-4:1;<br>(1:in-audio, 2:RFC2833, 3:1+2, 4:SIP Int<br>ch1-4:4;<br>ch1-4:5060++;<br>ch1-4:1;<br>(1:disabled, 2:enabled but not forced, 3:e | (default 1)<br>fo, 5:1+4, 6:2+4, 7:1+2+4)<br>(1-9, default 4)<br>(default ch1-8:5060++;)<br>(default 1)<br>nabled and forced) |
|                      |                                                                                               | Calling to VoIP                                                                                                    |                                                                                                    |
|                      | Unconditional Call Forwar                                                                     | d to Following:                                                                                                    |                                                                                                    |
|                      | User ID:                                                                                      | ch1:1111;ch2:2222;ch3:3333;ch4:4444;                                                                                                    | (i.e ch1-2:223;ch3:224)                                                                                                    |
|                      | SIP Server:                                                                                   | ch1-4:p1;                                                                                                    | (ch1-2:p1;ch3:p2)                                                                                                    |
|                      | SIP Destination Port:                                                                         | ch1-4:5060++;                                                                                                    | (ch1-2:5060;ch2:7080)                                                                                                    |

در قسمت SIP Destination Port را هم بصورت زیر وارد می کنیم:

Ch1-4:5060++;

سپس تب FXO Lines را کلیک می کنیم.و از منوی سمت چپ Dialing را کلیک می کنیم.

گزینه Wait for dial-tone را برای تمام پورت ها بروی n قرار می دهیم.

Ch1-4:N;

#### WWW.AlborzVoIP.IR

آدرس:کرج عظیمیه 45 متری کاج چهارراه ندا پلاک 4 🦷 تلفن:91002326-026

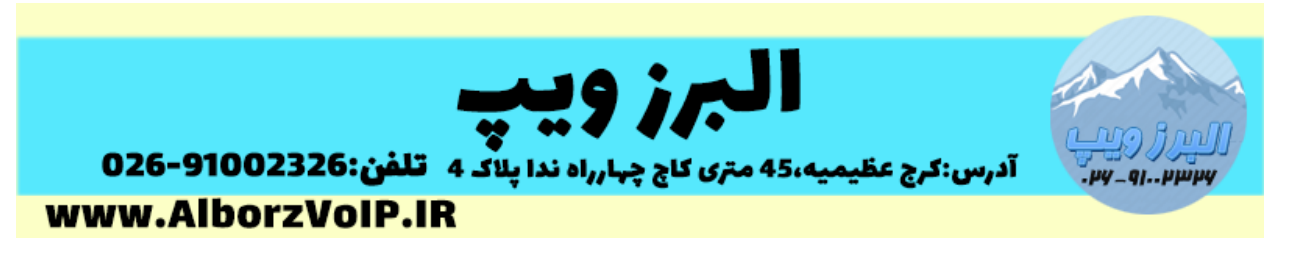

| GXW410X PSTN Gateway |               |                             |               |             | Logout    | Reboot                            |
|----------------------|---------------|-----------------------------|---------------|-------------|-----------|-----------------------------------|
| Gandstream           | <u>Status</u> | Accounts Settings           | Networks      | Maintenance | FXO Lines | Line Analysis<br>Version: 1.4.1.5 |
| FXO Lines            | Dialing       |                             |               |             |           |                                   |
| Settings             |               |                             |               |             |           |                                   |
| Dialing              |               | ×.                          | Dialing to PS | TN          |           |                                   |
|                      |               | Wait for Dial-Tone(Y/N      | ): ch1-4:N;   |             | (default  | : No)                             |
|                      |               | Stage Method(1/2)           | ): ch1-4:1; ] |             | (default  | 2 stage dialing)                  |
|                      |               | Min Delay Before Dialing Ou | ch1-4:1;      |             | (default  | 500ms, 50 ~ 65000ms)              |

گزینه Stage Method هم برای تمامی پورت ها را در متد ۱ قرار می دهیم.

به این صورت:

ch1-4:1;

در همان صفحه کمی پایین تر گزینه Round Robin and/or Flexible را بصورت زیر برای پورت ها وارد می کنیم:

rr:1;rr:2;rr:3;rr:4;

| P                                | ort Scheduling Schema                                                                                                    |                                                |  |  |  |
|----------------------------------|----------------------------------------------------------------------------------------------------|------------------------------------------------|--|--|--|
| Round-robin and/or Flexible:     | rr:1;rr:2;rr:3;rr:4;]                                                                                                    | (default rr:1-8;)                              |  |  |  |
|                                  | (Syntax: rr: port_group; [                                                                                                    | ]; Default: rr:1-8; round-robin of all ports ) |  |  |  |
| Prefix to Specify Port:          | 99                                                                                                    | (1 stage dial, default 99)                     |  |  |  |
|                                  | (Syntax: prefix# + ch# + dialing# will request the ch# per call. Note that<br>this code has to prefix dialplan number and prefix doesn't impact round-<br>robin) |                                                |  |  |  |
| Use SIP User Account Scheduling: | 🖲 No 💿 Yes                                                                                                    |                                                |  |  |  |
|                                  | Note that Ves disables abo                                                                                                    | we 2 scheduling which is not recommanded)      |  |  |  |

### WWW.AlborzVoIP.IR

آدرس:کرج عظیمیه 45 متری کاج چهارراه ندا پلاک 4 🦳 تلفن:91002326-026

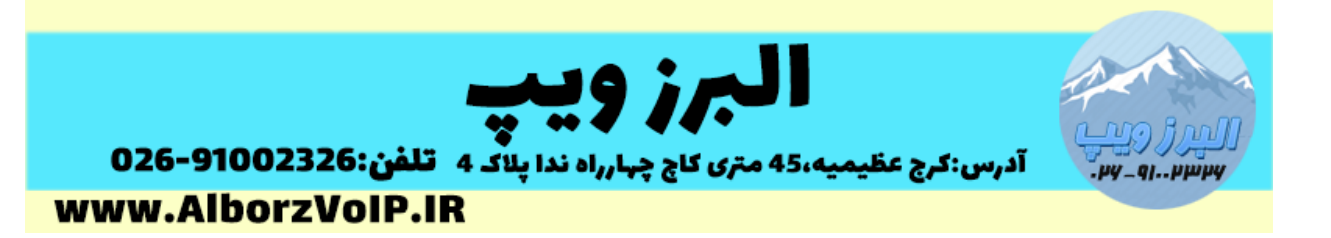

در آخر save می کنیم و دستگاه را ریبوت می کنیم.

WWW.AlborzVoIP.IR

آدرس:کرج عظیمیه 45 متری کاج چهارراه ندا پلاک 4 👘 تلفن:91002326-026